## 困ったときは

| Q                                                                                                    | A                                                                                                    |
|----------------------------------------------------------------------------------------------------|----------------------------------------------------------------------------------------------------|
| トランザクション認証用<br>トークンの内容が読み取り元<br>画面と異なる。                                                                                                    | お使いのPCがMITB (Man In The Browser) 攻撃さ<br>れている恐れがあります。取引を中断し、「お問い合わ<br>せ先」までご連絡ください。                                                                                                    |
| トランザクション認証用トー<br>クンを紛失・破損、または盗難<br>にあってしまった。                                                                                               | 「お問い合わせ先」までご連絡ください。引き続き、本<br>サービスをご利用される場合は、トランザクション設<br>証用トークンの再発行手続きが必要です。                                                                                                    |
| トランザクション認証の利用開<br>始登録を正しく完了できず、初<br>期化が必要となってしまった。                                                                                         | 「お問い合わせ先」までご連絡ください。引き続き、本<br>サービスをご利用される場合は、トランザクション器<br>証用トークンの初期化手続きが必要です。                                                                                                    |
| トランザクション認証の利用<br>開始登録の途中でトランザク<br>ション認証用トークンのボタ<br>ンを押下したところ、トークン<br>の画面が切り替わってしまっ<br>た。読み取り元画面の二次元<br>コードを撮影してもエラー<br>(DP005,DP009)が発生する。 | 再度利用開始登録を実施する必要があります。一度フ<br>ラウザを閉じ、再度ログインして利用開始登録を実施<br>してください。                                                                                                    |
| トランザクション認証番号を<br>打ち間違えて利用停止状態と<br>なってしまった。                                                                                                 | マスターユーザ、または管理者ユーザにより、「管理」メ<br>ニューの「利用者(ユーザ) 管理」でトランザクション器<br>証利用停止解除を行ってください。<br>※トランザクション認証利用停止解除にトランザク<br>ション認証用トークンは不要です。<br>マスターユーザ、または管理者ユーザにより停止解除を<br>行えない場合、「お問い合わせ先」までご連絡ください。                                                    |
| 電池残量を確認したい。                                                                                                    | <ul> <li>トランザクション認証用トークンのメニューから確認できます。(左記は残量のイメージ)</li> <li>【操作方法】         <ol> <li>(たれタンを押下したまま、中央ボタンを長押し(2秒)し、Menuを表示させます。</li> <li>(2をボタン(▲▼)を押下し、Versionを選択し、<br/>右ボタン(OK)を押下します。</li> <li>パッテリー残量を確認することができます。</li> </ol> </li> </ul> |
| トランザクション認証用<br>トークンの電源が入らない。                                                                                                    | 電池が切れている可能性があります。<br>「ディスブレイの見かた(P1)」の「トークン裏面」を参<br>考に電池交換をお試しください。それでも起動しない<br>場合、破損している可能性がありますので、「お問い合<br>わせ先」までご連絡ください。また、引き続き、本サー<br>ビスをご利用される場合は、再発行されたトランザグ<br>ション認証用トークンがお手元に届き次第、改めて利<br>用者画面にて利用開始登録の操作が必要となります。                 |

ちくぎん ビジネス Web

法人向けインターネットバンキング

CHIKUGIN BUSINESS INTERNET BANKING

### ご利用ガイド(トランザクション認証)

#### トランザクション認証とは

取引情報をもとに生成されパソコン画面上に表示された二 次元コードを「トランザクション認証用トークン」のカメラ で読み取り、トークンのディスプレイに表示された認証番 号を、パソコン画面に入力して取引を実行します。 「トランザクション認証」は振込先を書き換えるといった不 正アクセスの被害を防ぐことが可能であり、強固なセキュ リティを持った優れた認証方式です。

#### 「トランザクション認証用トークン」の特徴

●小型なため、持ち運びが便利です。

●耐久性があり、壊れにくくなっています。

●電池を交換することで、長期間のご利用が可能です。

 ※トランザクション認証の利用にあたり、ブラウザ(Internet Explorer 6.0/7.0)での利用はできませんので、ご注意ください。
 ※下記イメージはサンプルのため、実際には異なる場合があります。

#### トランザクション認証用トークン

二次元コード

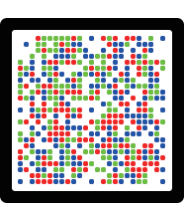

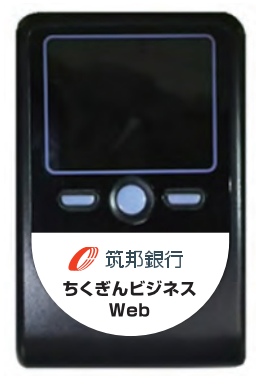

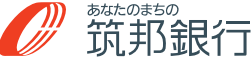

受付時間 平日 9:00~17:00(たたし銀行休業日は除く) (平成29年1月現在)

a 0120-16-7980

受付時間 平日 9:00~18:00(ただし銀行休業日は除く)

e-mail:chbk-help@chikugin.jp

■お取引内容、パスワード失念等については

《ちくぎんIBヘルプデスク》-

-お取引店へ

# ディスプレイの見かた

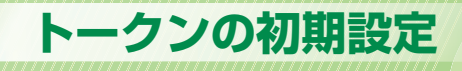

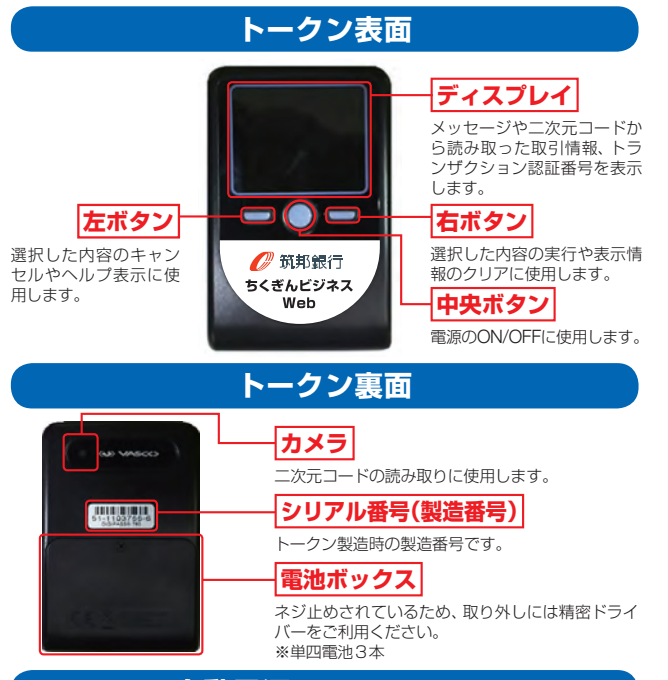

### 自動電源OFFについて

トランザクション認証用トークンは、電池消費を抑えるた め、一定時間無操作の場合に、自動で電源がOFFとなりま す。トランザクション認証のためにディスプレイを確認中 の際にも、無操作状態となるため、画面表示時間を延長した い場合は、中央ボタンを短くクリックしてください。

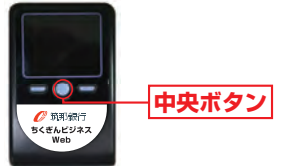

※上記イメージはサンプルのため、実際には異なる場合があります。

#### ▲ ご注意ください

- ●中央ボタンの長押し(2秒)は電源OFFとなるので注意してく ださい。
- ●自動電源OFFとなるまでの時間は、40秒、60秒、90秒と表 示されている画面によって異なります。詳細は、各操作説明に 記載されている「自動電源OFFタイマ」を確認してください。
- ●カメラが起動後、約20秒の間に二次元コードを読み取らな かった場合は、エラー画面に切り替わります。

### はじめてご利用になるお客さま

(同じ企業内で、他のユーザが既に利用中のトークンを共用する場合は、 P4をご参照ください。)

■ 手順1 筑邦銀行ホームページからログイン

当行ホームページ (http://www.chikugin.co.ip/)の 法人用インターネットバンキング「ログイン」ボタンを クリックしてください。

手順2トランザクション認証利用開始登録

トランザクション認証利用開始登録画面が表示されます ので、トークン裏面のシリアル番号(2桁、7桁、1桁)を2 回入力してください。

二次元コードをトークンのカメラで読み取り、トークン に表示される12桁の「トークン認証コード」を入力し、 「トークン認証」ボタンをクリックしてください。

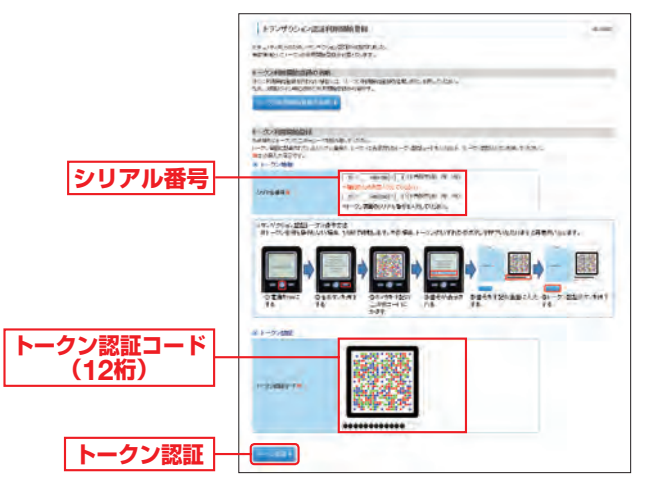

#### 二次元コードの読み取り方法

ン|を長押し(2秒)し、 電源をONにしてくだ さい。

B以下の画面が表示され ますので 「右ボタン」を 押し、カメラを起動させ てください。

©ちくぎんビジネスWeb 画面の二次元コードに カメラを合わせてくだ さい。

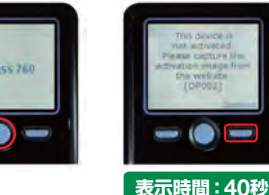

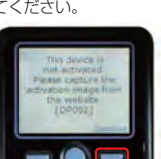

カメラ起動後20秒以内

# トークンの初期設定

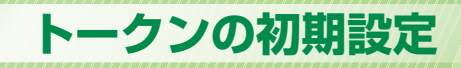

手順3トランザクション認証

トランザクション認証画面が表示されますので、二次元 コードをトークンのカメラで読み取り、トークンに表 示される8桁の「トランザクション認証番号」を入力し、 チェックボックスにチェックを入れて「認証確認」ボタ ンをクリックしてください。

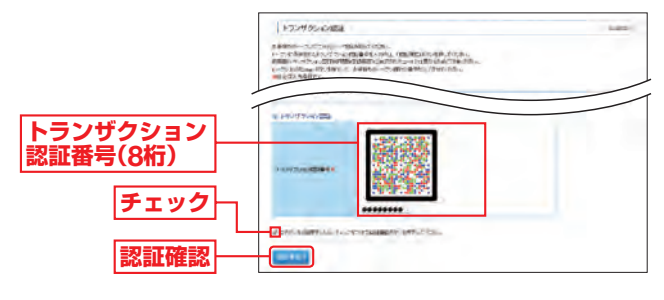

| (二)                                                             | 次元コードの                                  | の読み取りフ                                                             | 方法                                                                 |
|-----------------------------------------------------------------|-----------------------------------------|--------------------------------------------------------------------|--------------------------------------------------------------------|
| ⑧トークン「右ボタン (Done)」を押してください。                                     | ⑧以下の画面が表示されますので「右ボタン」を押し、カメラを起動させてください。 | ©以下の画面が<br>表示されます<br>ので「右ボタン<br>(Continue)」を<br>押してください。           | <sup>®</sup> ちくぎんビジネ<br>スWeb画 面 の 二<br>次元コードにカメ<br>ラを合わせてくだ<br>さい。 |
| 「「「「」」」<br>「「」」」<br>「」」<br>「」」<br>「」」<br>「」」<br>「」」<br>「」」<br>「 | 表示時間:40秒                                | Had and a find<br>the second second<br>(2009)<br>一〇〇〇〇<br>表示時間:40秒 |                                                                    |

# 認証確認の完了後、トークン右ボタン (Done)を押下し、続いて右ボタン (Yes)を押下し、トークン設定を完了してください。

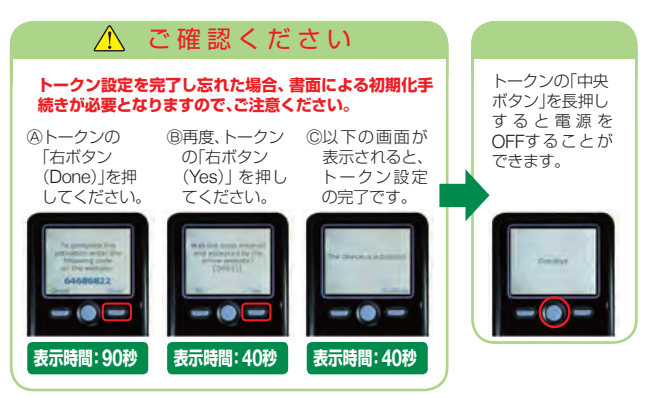

### 他のユーザが利用しているトークンをご利用になるお客さま

手順1 筑邦銀行ホームページからログイン

当行ホームページ(http://www.chikugin.co.jp/)の法 人用インターネットバンキング「ログイン」ボタンをク リックしてください。

### 手順2トランザクション認証利用開始登録

トランザクション認証利用開始登録選択画面が表示され ますので、利用開始済トークンを選択し、「トークン選択」 ボタンをクリックしてください。

|           | E-75-77-55-6-2022 (FURBISH) B-647(9)     In 2-49-40 (Column) - 14-50     In 2-49-40 (Column) - 14-50     In 2-50     In 2 | 4400 |
|-----------|----------------------------------------------------------------------------------------------------|------|
| 利用開始済トークン | Construction (Construction)     Construction (Construction)     Construction (Construction)     Construction     Construction     Construction     Construction     Construction     Construction     Construction     Construction     Construction                                                                                                    | -    |
| トークン選択    |                                                                                                    |      |

※「トークン利用開始登録の省略」ボタンをクリックすると、利用開始登録を行うことなくログインできます。

ただし、トランザクション認証が必要となる操作は行えません。再ロ グインの際、トランザクション認証利用開始登録選択画面が再表示さ れます。

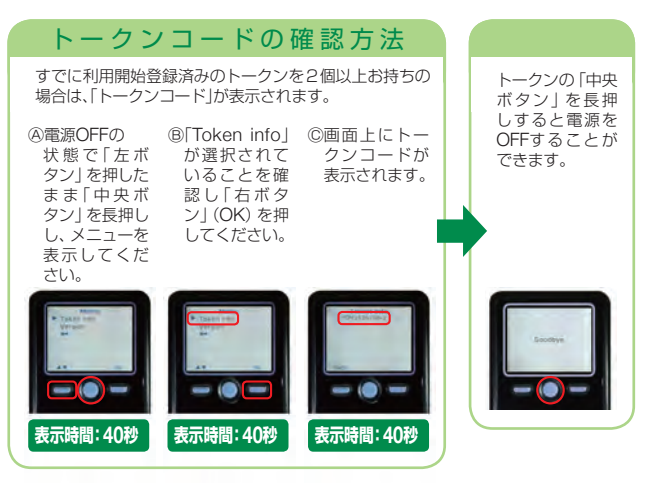

# トークンの初期設定

# トランザクション認証(取引)

### 手順3トランザクション認証

トランザクション認証画面が表示されますので、お手持ちのトークンの「中央ボタン」を長押し、電源をONにして、 カメラを起動させてください。

二次元コードをトークンのカメラで読み取ると、トークン に8桁の「トランザクション認証番号」が表示されます。 入力欄にトランザクション認証番号を入力し、「認証確認」 ボタンをクリックしてください。

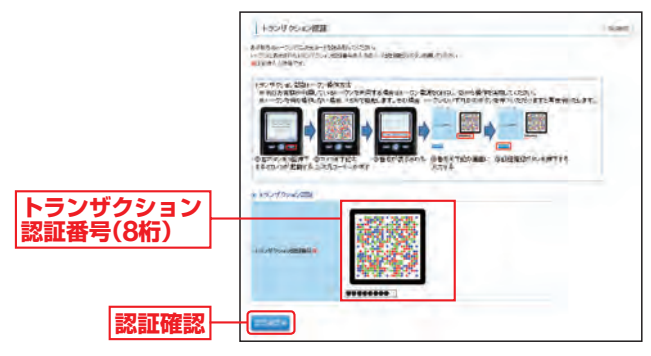

#### 対象のお取引

・ログイン(P6)

- ·振込振替(都度指定方法)(P7)
- ·総合振込/給与·賞与振込(P8)
- ・民間企業への税金・各種料金の払込み

[Pay-easy(ペイジー)](P9)

- ·利用者情報登録/変更(P10)
- ・トークン失効(P10)
- ・利用停止解除(裏面―よくある質問)

### ログイン

等

トランザクション認証画面で、 トランザクション認証用トークンに表示される ①ログインID ②前回ログイン日時 の表示内容を確認し、トランザクション認証番号を入力

してください。

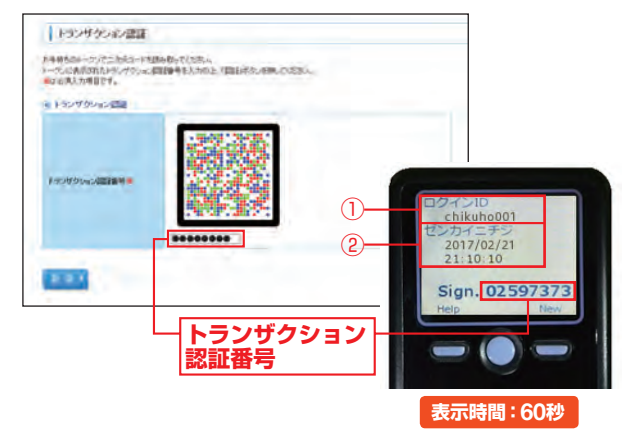

## トランザクション認証(取引)

振込振替(都度指定方法)の資金移動実施時に、トランザク ション認証が必要となります。

承認機能をご利用にならないお客さま:振込実行時 承認機能をご利用になるお客さま:最終承認者の承認時

#### 振込振替

実行(内容)確認画面で、画面に表示される内容とトラン ザクション認証用トークンに表示される

- ①振込先金融機関(カナ)
- ②振込先口座
- ③受取人名(カナ)
- ④振込金額

が同じであることを確認し、トランザクション認証番号 を入力してください。

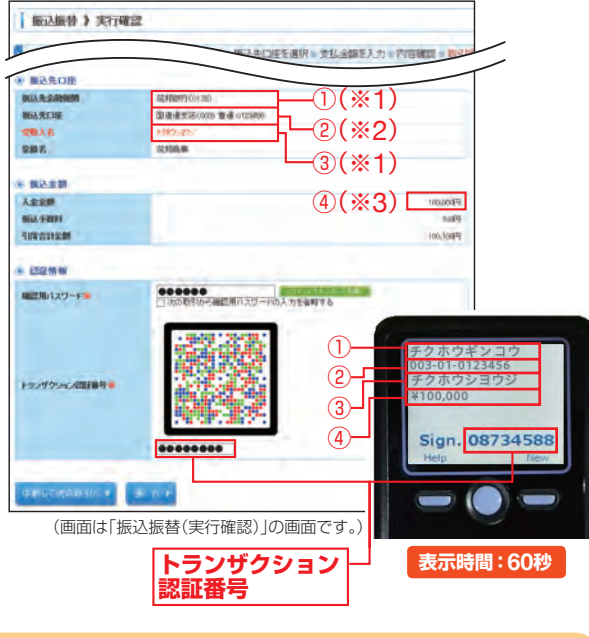

#### ご参考

- ※1 トランザクション認証用トークンでの日本語表示は、カナ文字に 変換されます。(最大10文字まで表示)
- ※2 トランザクション認証用トークンでの振込先口座は、以下の形式 で表示されます。 支店コード(数字3桁) + "-"+ 科目コード(数字2桁) +
- "-" + 口座番号(数字7桁以内) ※3 トランザクション認証用トークンでの金額表示は、以下の形式で
- ※3 トラノリジション認証用トージノでの金額表示は、以下の形式で 表示されます。
  - "¥" + 金額表示(カンマ区切り)

### トランザクション認証(取引)

総合振込/給与・賞与振込の承認時に、トランザクション認 証が必要となります。

### 総合振込/給与·賞与振込

内容確認画面で、画面に表示される内容とトランザク ション認証用トークンに表示される

- ①取引種別
- ②振込指定日
- ③支払件数合計
- ④支払金額合計

が同じであることを確認し、トランザクション認証番号 を入力してください。

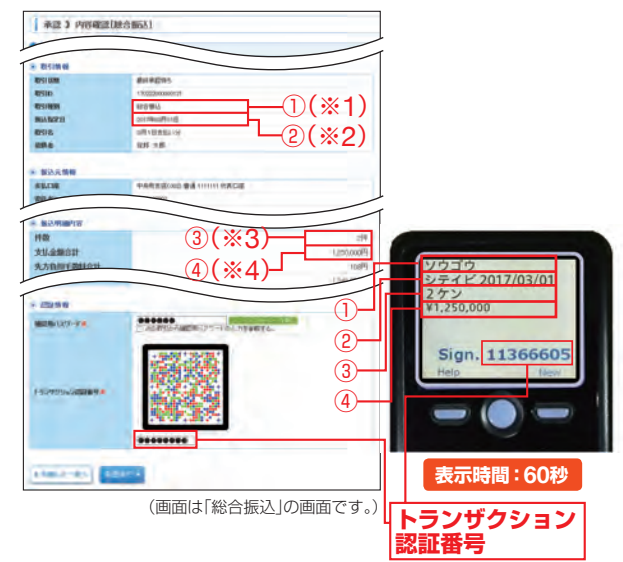

ご参考

- ※1 トランザクション認証用トークンでの取引種別は、以下の通り表示されます。
  総合振込の場合:ソウゴウ
  - 給与振込の場合: キュウヨ
  - 賞与振込の場合:ショウヨ
- ※2 トランザクション認証用トークンでの振込指定日は、以下の形式 で表示されます。
   "シテイビ△" + YYYY/MM/DD形式 (△は半角スペース)
- ※3 トランザクション認証用トークンでの件数表示は、以下の形式で 表示されます。 件数表示(カンマ区切り)+ "ケン"
- ※4 トランザクション認証用トークンでの金額表示は、以下の形式で 表示されます。
  - "¥" + 金額表示(カンマ区切り)

## トランザクション認証(取引)

Pay-easy(ペイジー)マークが表示された税金・各種料金の払込時に、トランザクション認証が必要となります。 (払込先が民間のみ対象となります。)

### 税金・各種料金の払込み

払込内容確認画面で、画面に表示された内容とトランザ クション認証用トークンに表示される

①収納機関番号
 ②払込先(カナ)

③お客様番号

④払込金額

が同じであることを確認し、トランザクション認証番号 を入力してください。

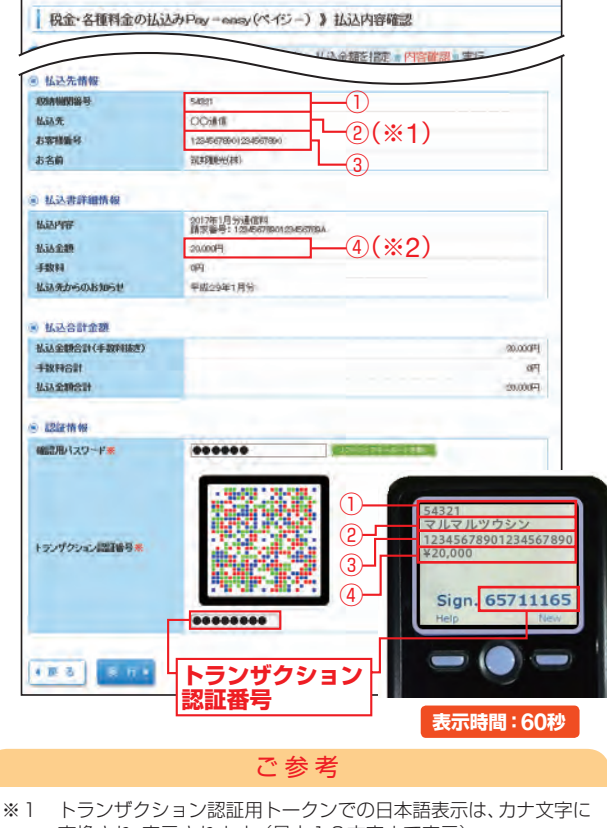

- 変換され、表示されます。(最大10文字まで表示) ※2 トランザクション認証用トークンでの金額表示は、以下の形式で
- ※2 トラフリックョン認証用トークノとの並み表示は、以下の形 表示されます。 "¥" + 金額表示(カンマ区切り)

トランザクション認証(管理)

マスターユーザおよび管理者ユーザは利用者情報の新規登録/変更、トランザクション認証のトークン失効時に、トランザクション認証が必要となります。

### 利用者情報登録/変更

利用者登録確認画面で、画面に表示される内容とトラン ザクション認証用トークンに表示される ①登録、変更対象者のログインID

②利用者区分

が同じであることを確認し、トランザクション認証番号 を入力してください。

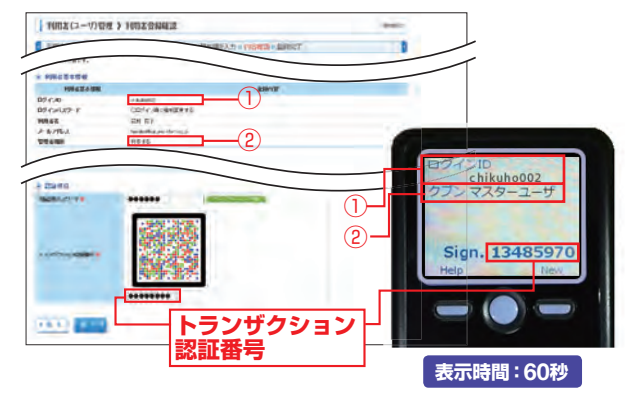

トークン失効

トランザクション認証画面で、画面に表示される内容と トランザクション認証用トークンに表示される ①失効対象者のログインID

が<mark>同じであることを確認し、</mark>トランザクション認証番号 を入力してください。

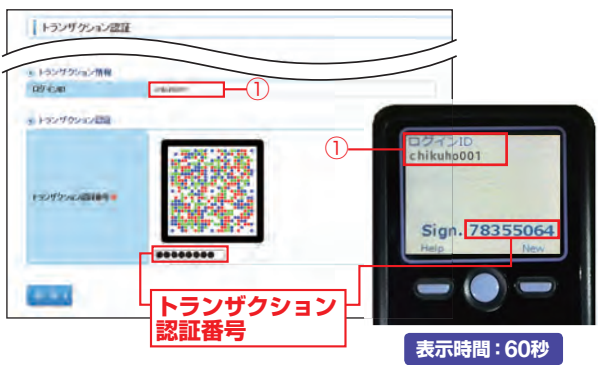